# **Consultar Unidades**

| Sistema            | SIGAA                                       |
|--------------------|---------------------------------------------|
| Módulo             | Stricto Sensu                               |
| Usuários           | Servidores da Pró-Reitoria de Pós-Graduação |
| Perfil             | PPG                                         |
| Última Atualização | 11/10/2016 13:46                            |

Esta operação permite ao usuário realizar uma consulta geral das Unidades Acadêmicas.

Para realizar a operação, o usuário deverá acessar o SIGAA  $\rightarrow$  Módulos  $\rightarrow$  Stricto Sensu  $\rightarrow$  Cadastros  $\rightarrow$  Unidade  $\rightarrow$  Consultar Unidades.

Será exibida a página de busca por unidade, como mostraremos a seguir:

| Buscar Unidade Acadêmica               |                              |  |  |  |
|----------------------------------------|------------------------------|--|--|--|
| $\circ$                                | Nome: 🖈                      |  |  |  |
| ۲                                      | Tipo: 🖈 Centro Acadêmico 🛛 💌 |  |  |  |
| ✓                                      | Ativa: 💿 Sim 🔘 Não           |  |  |  |
|                                        | Formato Relatório            |  |  |  |
|                                        | Buscar Cancelar              |  |  |  |
| 🕈 Campos de preenchimento obrigatório. |                              |  |  |  |

#### Stricto Sensu

Caso desista da operação, clique em *Cancelar* e confirme a operação na janela apresentada posteriormente.

Se quiser retornar ao menu Stricto Sensu, clique no link Stricto Sensu.

Para dar continuidade, informe um dos campos exibidos para filtrar a busca:

- Nome: Selecione esta opção caso deseje buscar a unidade pelo nome;
- *Tipo*: Para realizar a busca pelo tipo de unidade, selecione dentre as opções disponíveis: *Centro Acadêmico, Departamento, Escola, Unidade Acadêmica Especializada, Coordenação de Curso, Órgão Suplementar, Residência Médica e Programa de Pós-Graduação;*
- Ativa: Clique em uma das opções: Sim ou Não, para informar se a unidade que deseja buscar está ativa ou não.
- *Formato Relatório*: Selecione a opção, caso deseje visualizar o resultado da busca em forma de relatório.

Exemplificaremos a busca com o *Tipo* de unidade <u>Centro Acadêmico</u>, *Ativa* <u>Sim</u> e a opção *Formato de Relatório* não selecionada.

Após informar os dados necessários, clique em **Buscar**. Serão exibidas as unidades acadêmicas

## encontradas, como mostraremos a seguir:

|          | Buscar Unidade Acadêmica   |  |  |
|----------|----------------------------|--|--|
| 0        | Nome: 🖈                    |  |  |
| ۲        | Tipo: * Centro Acadêmico 💌 |  |  |
| <b>~</b> | Ativa: 💿 Sim 🔘 Não         |  |  |
|          | Formato Relatório          |  |  |
|          | Buscar Cancelar            |  |  |

🔍: Detalhar Unidade Acadêmica

| LISTA DE UNIDADES                                  | ACADÊMICAS (9) |                  |   |
|----------------------------------------------------|----------------|------------------|---|
| Código Unidade                                     | Sigla          | Tipo             |   |
| 1700 CENTRO DE BIOCIÊNCIAS                         | СВ             | Centro Acadêmico | Q |
| 1500 CENTRO DE CIÊNCIAS DA SAÚDE                   | ccs            | Centro Acadêmico | Q |
| 1200 CENTRO DE CIÊNCIAS EXATAS E DA TERRA          | CCET           | Centro Acadêmico | Q |
| 1300 CENTRO DE CIÊNCIAS HUMANAS, LETRAS E ARTES    | CCHLA          | Centro Acadêmico | Q |
| 1600 CENTRO DE CIÊNCIAS SOCIAIS APLICADAS          | CCSA           | Centro Acadêmico | Q |
| 1900 CENTRO DE EDUCAÇÃO                            | CE             | Centro Acadêmico | Q |
| 1800 CENTRO DE ENSINO SUPERIOR DO SERIDÓ           | CERES          | Centro Acadêmico | Q |
| 1400 CENTRO DE TECNOLOGIA                          | ст             | Centro Acadêmico | Q |
| 218717 PROGRAMA DE RESIDÊNCIA MÉDICA EM NEUROLOGIA | RES/NEUROLOGIA | Centro Acadêmico | Q |

Se desejar *Detalhar Unidade Acadêmica*, clique no ícone 🤍 . Utilizaremos como exemplo a *Unidade* <u>CENTRO DE BIOCIÊNCIAS</u>.

Serão exibidos os detalhes do Centro, conforme mostrado a seguir:

|         | Dados da Unidade Acadêmica |
|---------|----------------------------|
| Código: | 1700                       |
| Nome:   | CENTRO DE BIOCIÊNCIAS      |
| Sigla:  | CB                         |
| Tipo:   | Centro Acadêmico           |
|         |                            |

<< Voltar

Para retornar para a página anterior e visualizar um novo Centro ou realizar uma nova busca, clique em **Voltar**.

Retornando à tela *Buscar Unidade Acadêmica*, caso queira visualizar os Centros em formato de relatório, selecione a opção **Formato Relatório**. O resultado da busca será apresentado da seguinte forma:

Imprimir

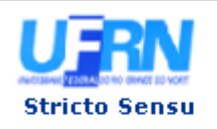

UNIVERSIDADE FEDERAL DO RIO GRANDE DO NORTE SISTEMA INTEGRADO DE GESTÃO DE ATIVIDADES ACADÊMICAS

EMITIDO EM 23/04/2012 09:30

### LISTA DE UNIDADES ACADÊMICAS

Tipo da Unidade: Centro Acadêmico

| Código | Unidade                                     | Sigla          | Tipo             |
|--------|---------------------------------------------|----------------|------------------|
| 1700   | CENTRO DE BIOCIÊNCIAS                       | СВ             | Centro Acadêmico |
| 1500   | CENTRO DE CIÊNCIAS DA SAÚDE                 | CCS            | Centro Acadêmico |
| 1200   | CENTRO DE CIÊNCIAS EXATAS E DA TERRA        | CCET           | Centro Acadêmico |
| 1300   | CENTRO DE CIÊNCIAS HUMANAS, LETRAS E ARTES  | CCHLA          | Centro Acadêmico |
| 1600   | CENTRO DE CIÊNCIAS SOCIAIS APLICADAS        | CCSA           | Centro Acadêmico |
| 1900   | CENTRO DE EDUCAÇÃO                          | CE             | Centro Acadêmico |
| 1800   | CENTRO DE ENSINO SUPERIOR DO SERIDÓ         | CERES          | Centro Acadêmico |
| 1400   | CENTRO DE TECNOLOGIA                        | СТ             | Centro Acadêmico |
| 218717 | PROGRAMA DE RESIDÊNCIA MÉDICA EM NEUROLOGIA | RES/NEUROLOGIA | Centro Acadêmico |
|        |                                             |                |                  |

Voltar SIGAA | Superintendência de Informática - (84) 3215-3148 | Copyright © 2006-2012 - UFRN - sistemas

Caso queira retornar ao menu *Stricto Sensu*, clique no link **Stricto Sensu**, localizado no topo da página.

Para retornar a página anterior, clique em Voltar.

Se quiser realizar a impressão do relatório, clique em Imprimir 🚔.

## Bom Trabalho!

<< Voltar - Manuais do SIGAA

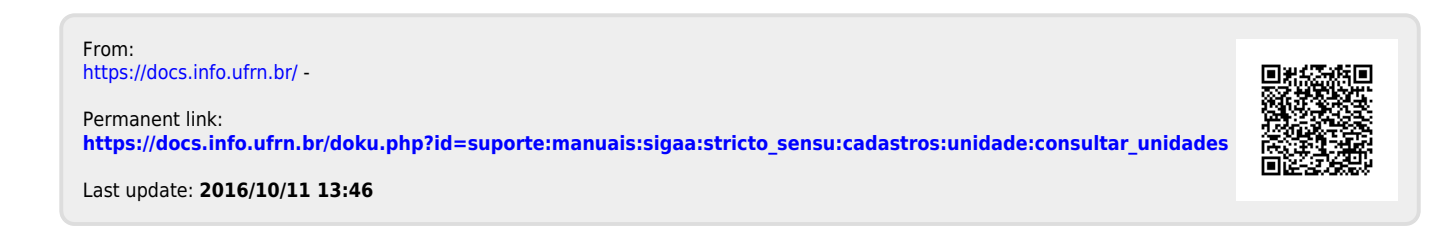